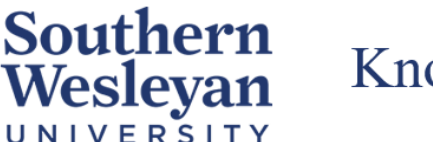

## Knowledge Base

Category | Login Reviewed | March 2023

## Accessing the SWU\_Secure Wifi

If you are experiencing issues of being "kicked off" the wifi or "connected but no internet" please follow the guide below.

Ensure you are connected to SWU\_Secure on your device (laptop, desktop, phone, tablet, etc.) by going to the **Network Settings**. The password for SWU\_Secure is **Warriors** 

- To get the SafeConnect sign-in page to appear, please type
  10.0.80.1 into the search bar of your browser. You may receive a warning appear depending on the browser you are using.
- 2. Please click the **Advanced** button and then click either **Accept the Risk and Continue** or **Proceed to 10.0.80.1**.
- 3. If the swu.edu home page opens, you have been reconnected to the internet. Otherwise, a sign-in page will appear asking for a username and password.

Your Username is the first part of your SWU email (ex. j12345smith@mail.swu.edu). Your Password is the same password you use to sign-in to your SWU email.

4. Click the I Accept the Acceptable Use Policy check box, then click Sign In.

If you have any questions or issues accessing SWU\_Secure or getting the sign-in page to appear, please contact <u>TechSupport@swu.edu</u> or call 864-644-5050.